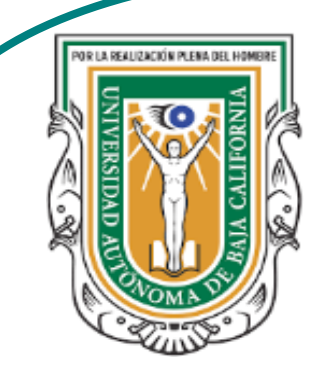

Universidad Autónoma de Baja de California

**Facultad de Ciencias** 

Programa de servicio social

## **ABUELITOS CIBERNAUTAS**

Las TIC´S como herramientas de productividad y socialización para adultos

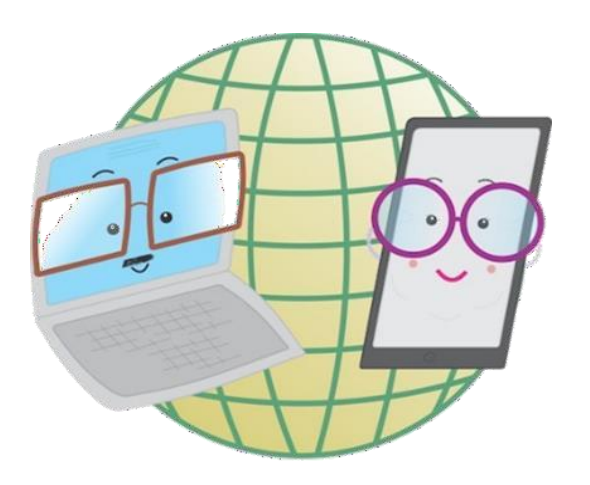

Vani Alvarez Argumedo

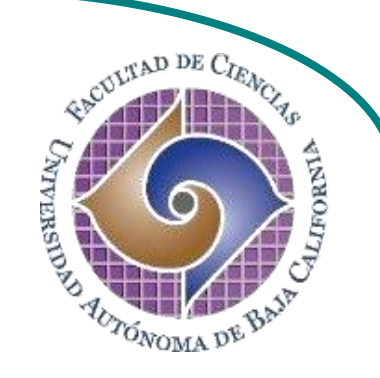

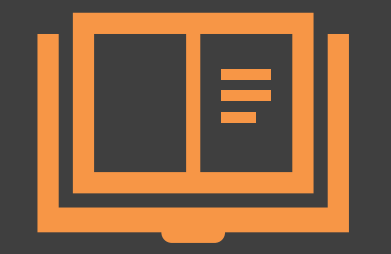

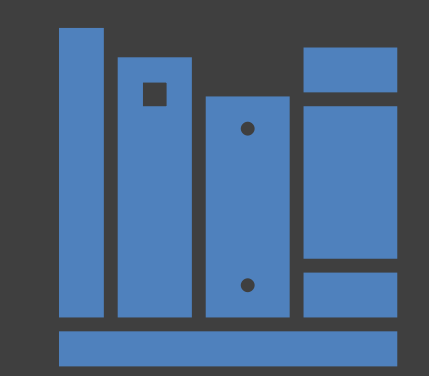

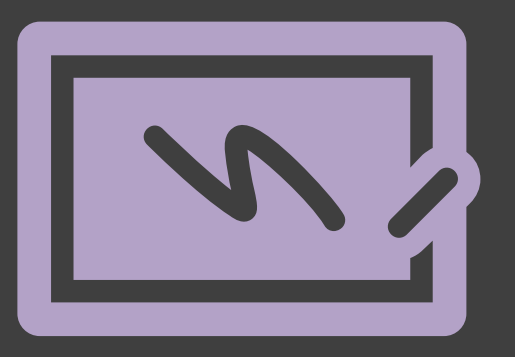

¿Cómo utilizar un dispositivo Android? Descarga, instala y elimina aplicaciones

## ¿Cómo descargar aplicaciones en Android?

1. Dentro del menú de aplicaciones debemos buscar y pulsar el icono de Play Store, esta es la tienda oficial de aplicaciones de Google, para poder descargar aplicaciones deberás contar con una cuenta Google.

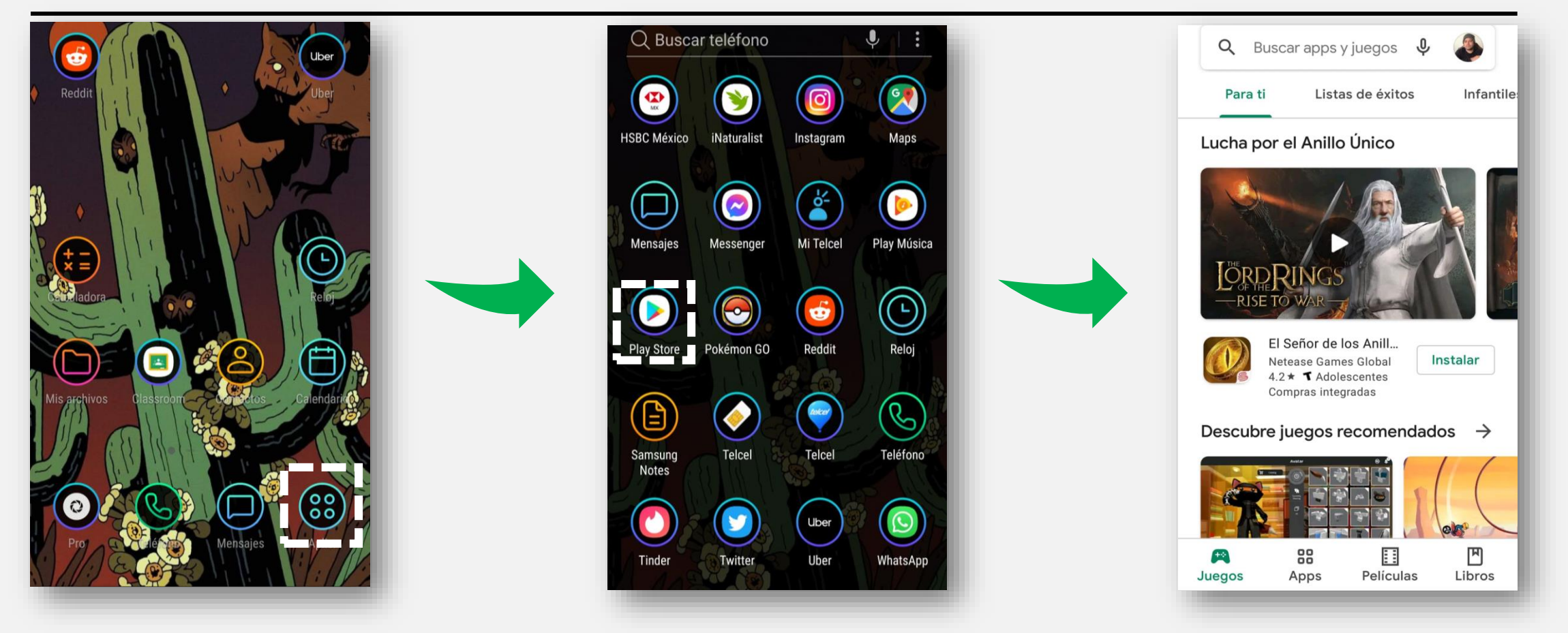

2. Dentro de Play store podremos ver una lista de aplicaciones sugeridas y diferentes apartados en su menú.

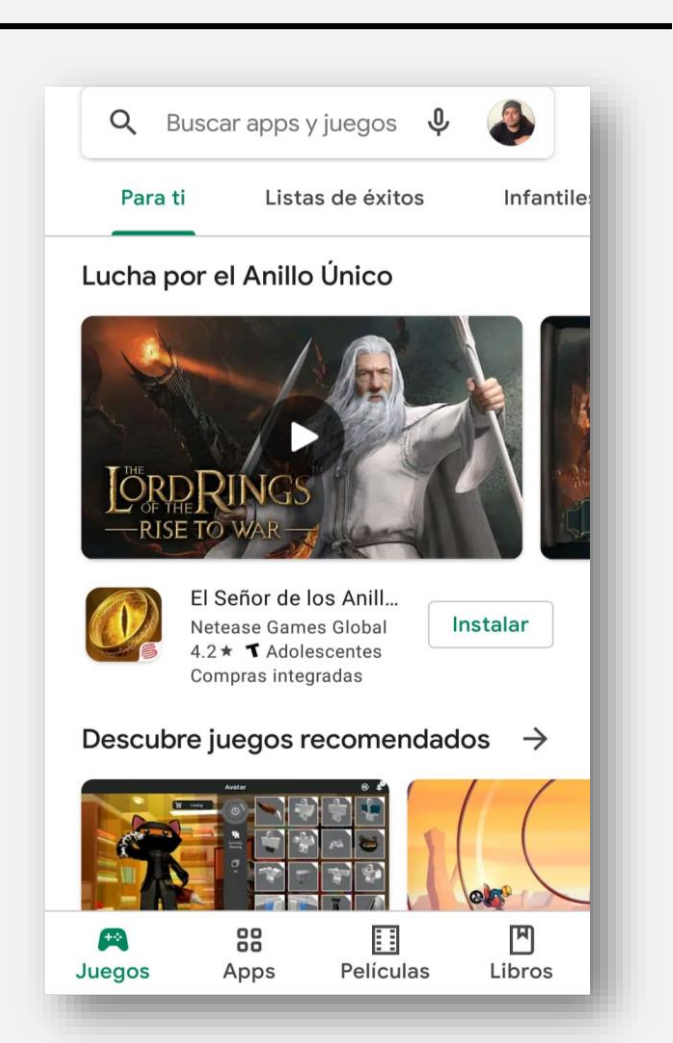

- 1- Barra buscadora.
- 2- Apartado de categorías.
- 3- Aplicaciones de sugeridas.
- 4- Sección de juegos, apps, películas y libros.

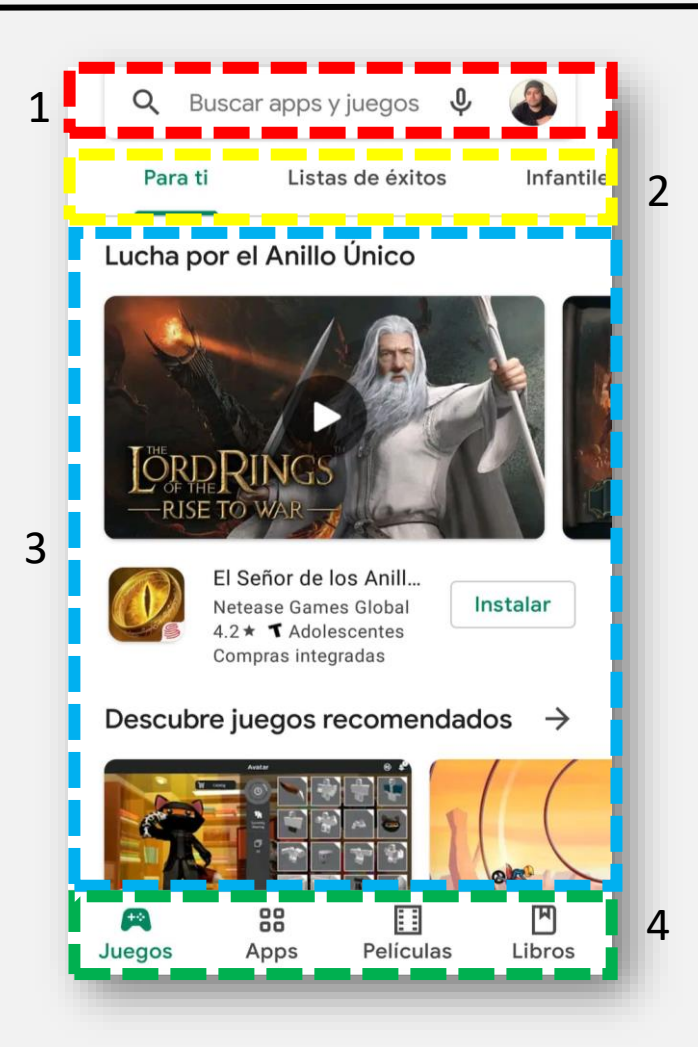

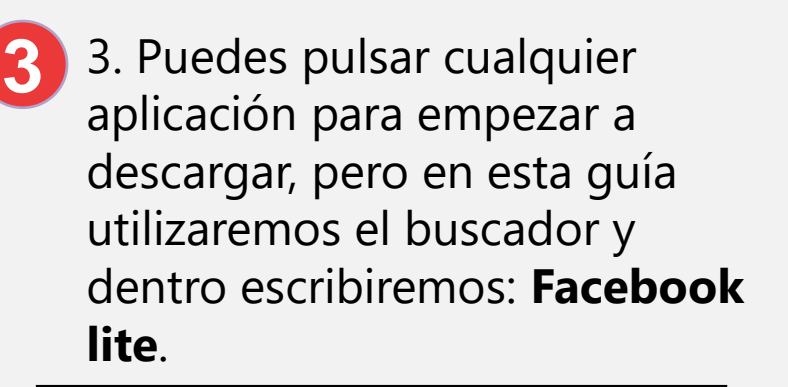

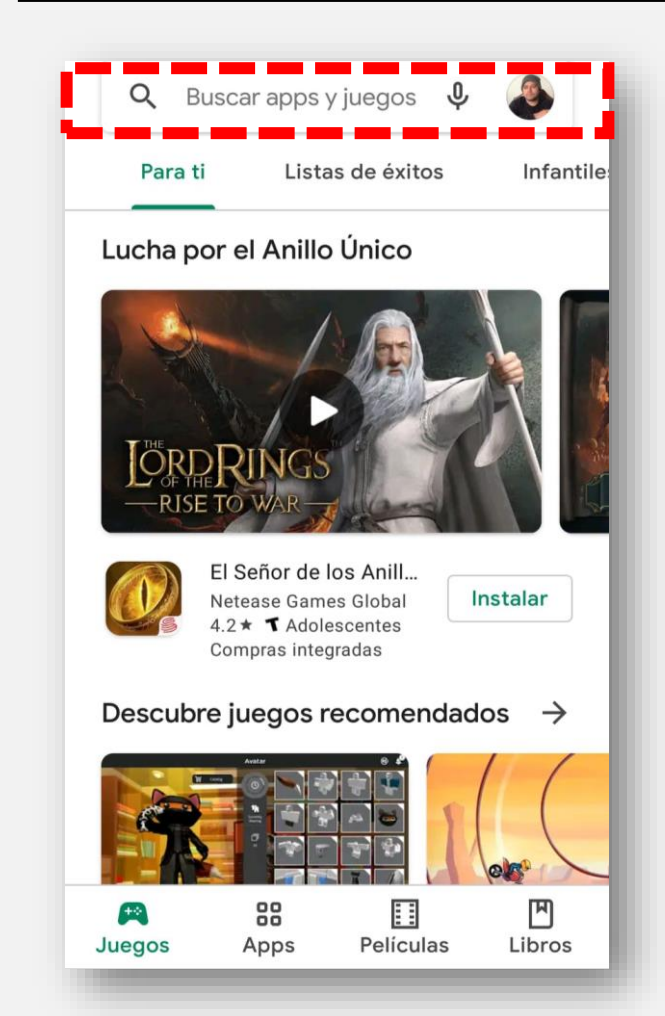

4. Facebook lite es una aplicación más ligera de Facebook que gasta menos datos y solo cumple con algunas funciones. Para descargar hay que pulsar **instalar**.

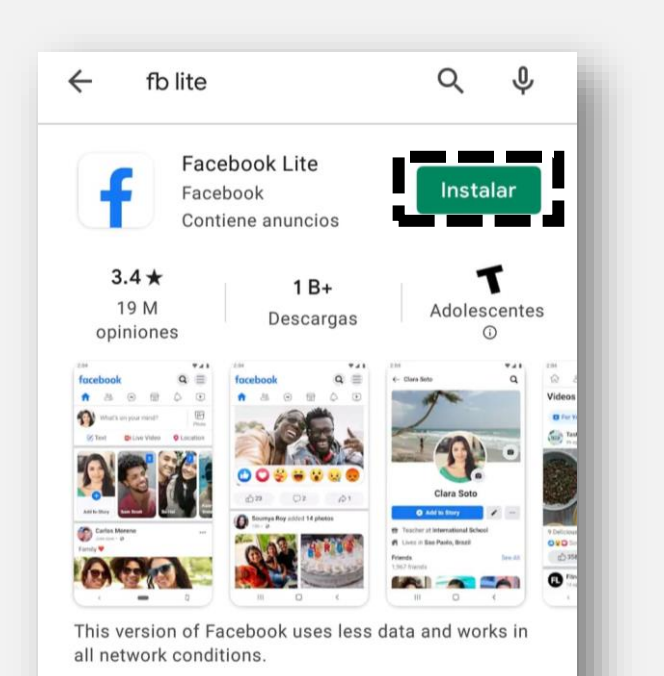

#### Anuncios · Relacionados con tu búsque...

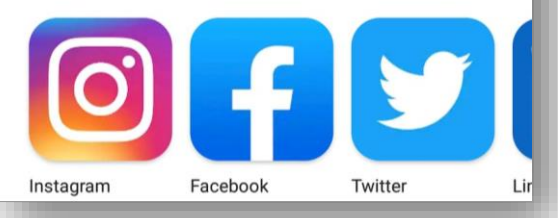

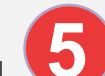

5. Después de pulsar instalar, la aplicación se comenzará a descargar e instalar de forma automática. Cuando terminé la descarga se podrá encontrar la nueva aplicación tanto en el **menú de aplicaciones** como en la **pantalla principal**.

Listo, haz descargado una nueva aplicación.

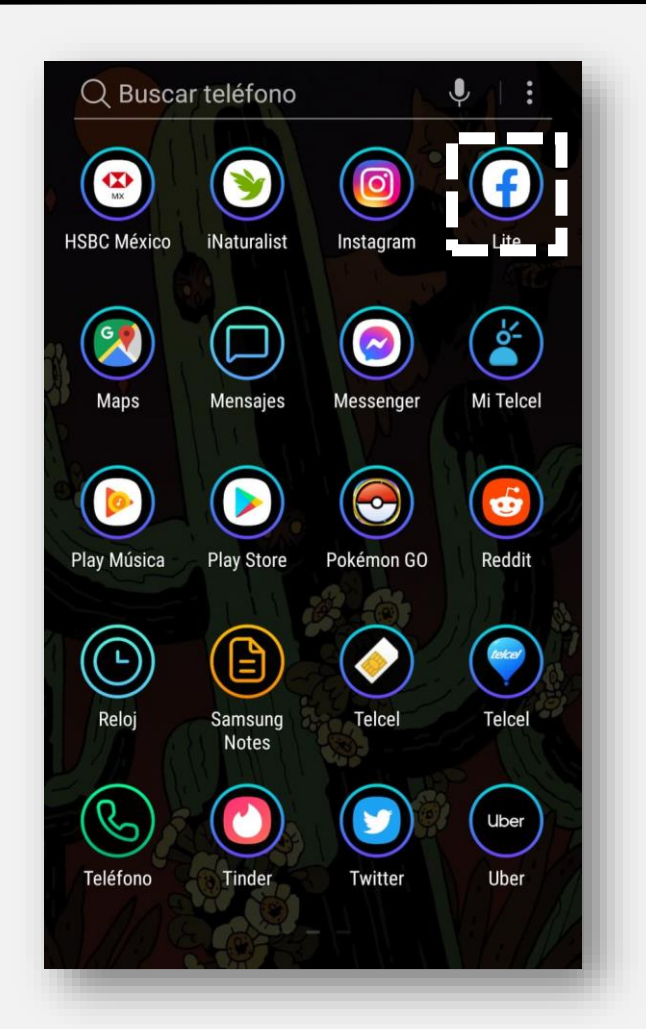

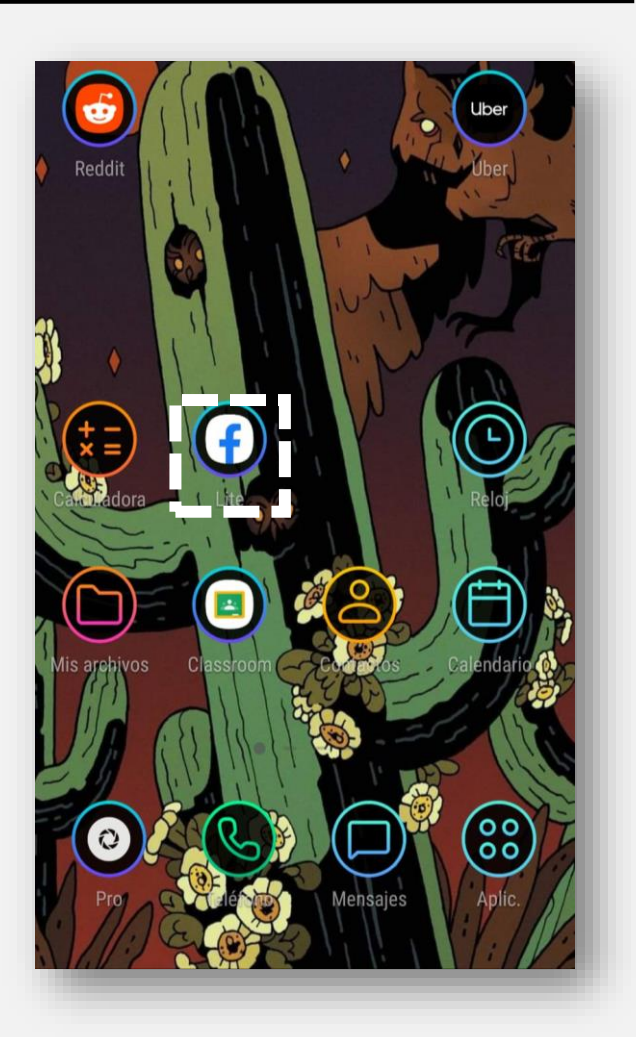

# ¿Cómo eliminar aplicaciones en Android?

1. Existen dos métodos para desinstalar aplicaciones de nuestro dispositivo; la primera: dentro del menú de aplicaciones pulsar por unos segundos la app hasta para desplegar un menú que brinda la opción de desinstalar; y la segunda: desinstalarla desde configuraciones en la sección Aplicaciones.

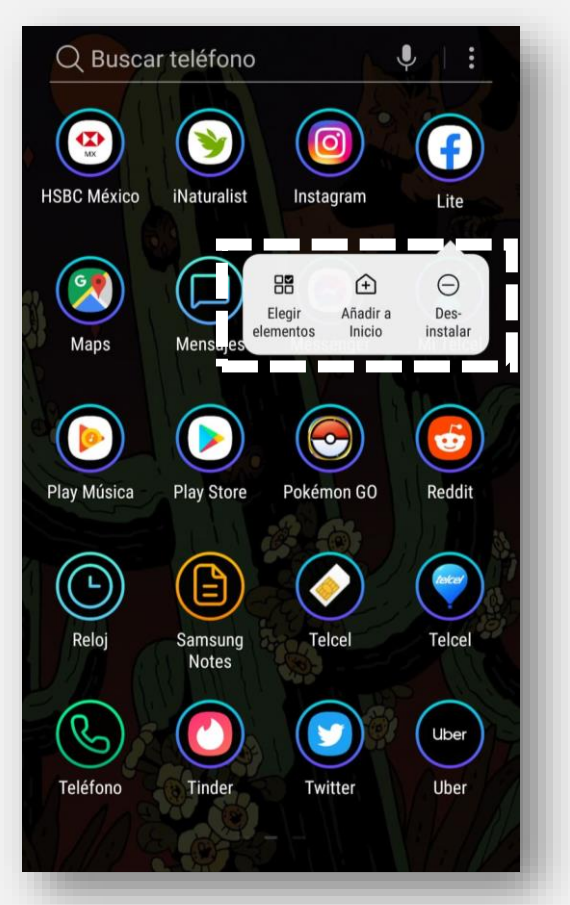

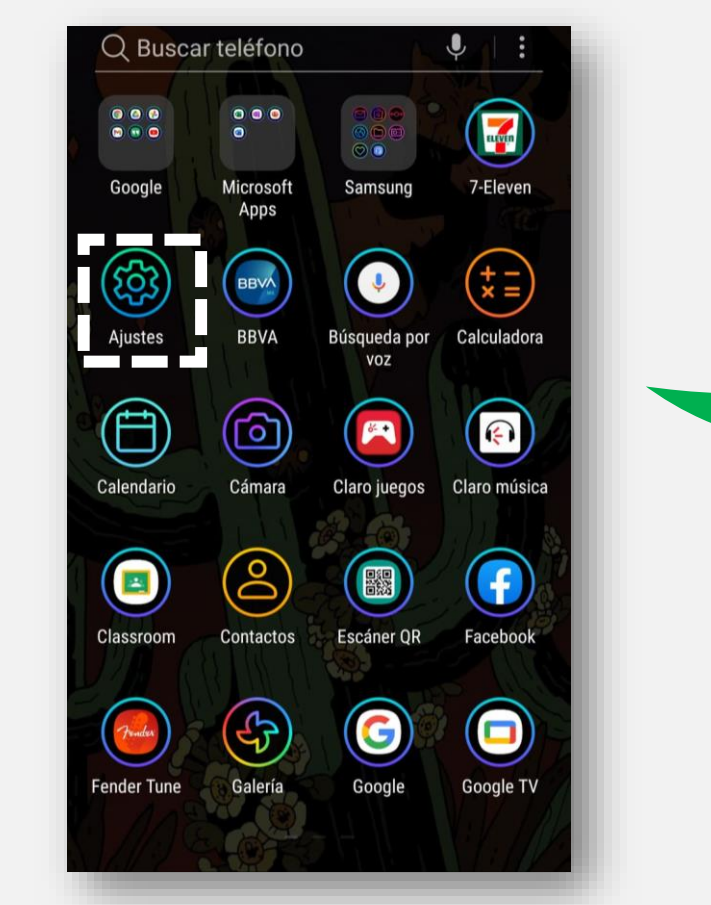

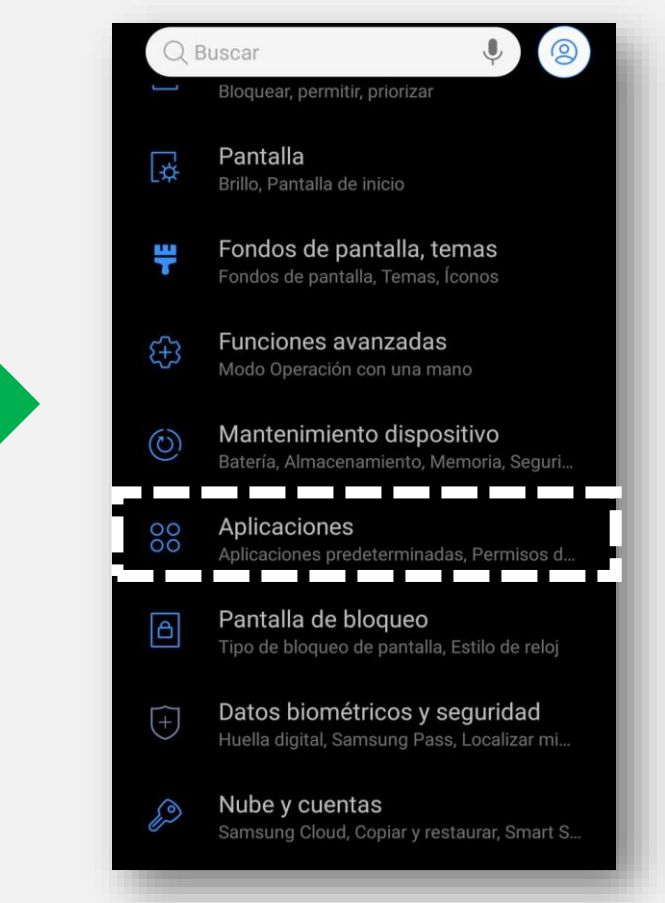

2. Dentro de aplicaciones debemos buscar la aplicación que se desea desinstalar. Una vez ubicada debemos pulsar en ella. Y pulsar la opción **desinstalar**.

| < INFORMACIÓN DE LA APLICACIÓN                                       |
|----------------------------------------------------------------------|
| Lite                                                                 |
| DESINSTALAR FORZAR CIERRE                                            |
| Datos móviles<br>No se han usado datos                               |
| Batería<br>0 % usado desde la última carga completa                  |
| Almacenamiento<br>24.88 MB/16 GB de almacenamiento interno<br>usados |
| <b>Memoria</b><br>No se usó RAM en las últimas 3 horas               |
| AJUSTES DE APLICACIONES                                              |

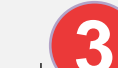

3. Al pulsar desinstalar aparecerá un cuadro de dialogo pidiendo la confirmación de la desinstalación. Pulsamos **aceptar**.

INFORMACIÓN DE LA APLICACIÓN Lite F DESINSTALAR FORZAR CIERRE USO G Lite ¿Deseas desinstalar esta aplicación? CANCELAR 24.88 MB/16 GB de almacenamiento interno AJUSTES DE APLICACIONES

4. Listo. La aplicación se ha desinstalado con éxito y ya no aparecerá más dentro del menú de aplicaciones y de la pantalla principal.

4

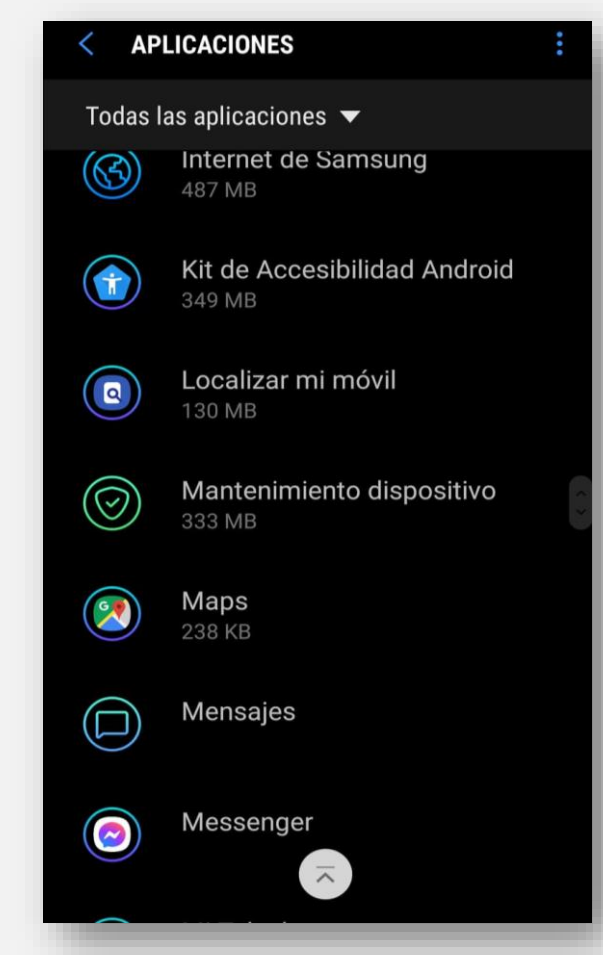

### Trabajo de práctica.

Descarga alguna aplicación de tu interés e interactúa con ella.

Descarga y desinstala una aplicación para poner aprueba tus conocimientos.